### MANU SEMAKAN PUNGUTAN KUTIPAN DERMA KHAIRAT

### MELALUI PORTAL MAIPk DAN JAWHAR DI DALAM SISTEM (e-Khairat).

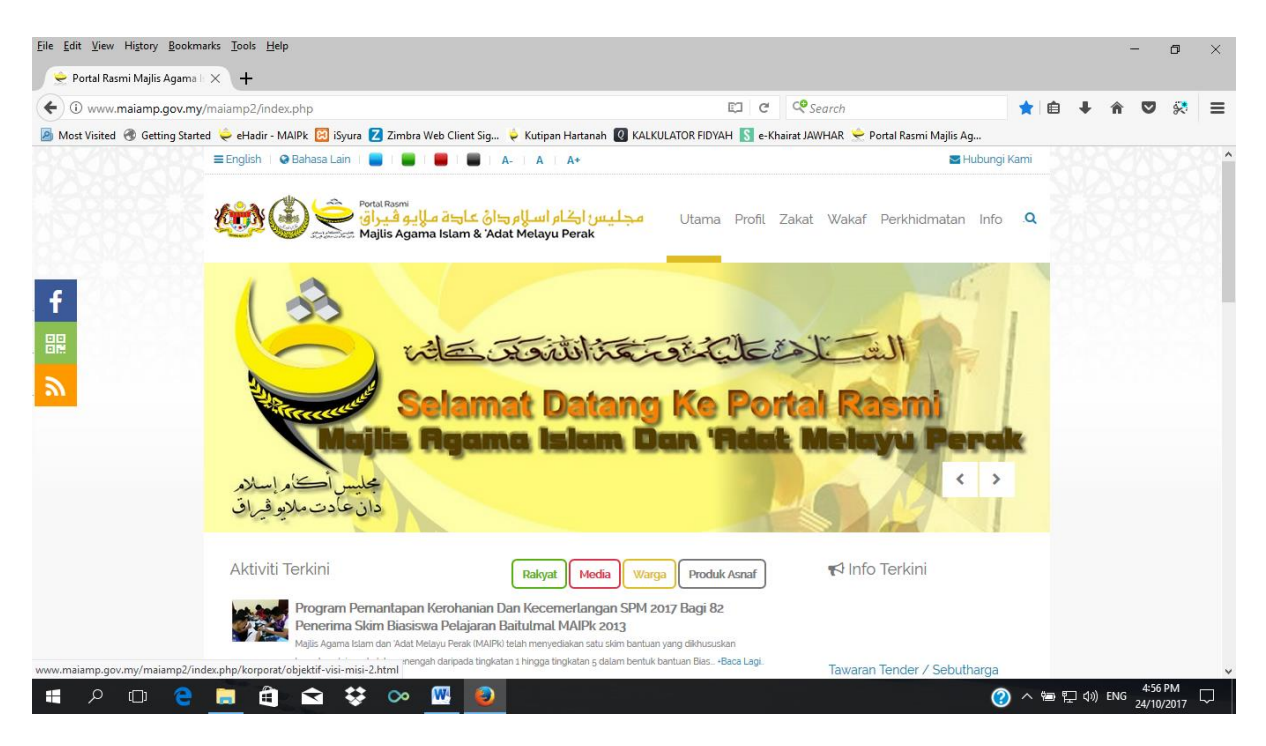

### 1) Masuk ke laman portal rasmi MAIPk

| 🥑 🔶 Portal Rasmi Ma | ijlis Agama II 🗙 🕂                                                                        |                                                                  |                                           |             |   |   |          |     |
|---------------------|-------------------------------------------------------------------------------------------|------------------------------------------------------------------|-------------------------------------------|-------------|---|---|----------|-----|
| ( i www.maiar       | np.gov.my/maiamp2/index.php                                                               | Ę                                                                | C Search                                  | 🚖 🗎         | + | Â | ♥ %      | ₹ ≡ |
| 🙆 Most Visited 🛞 G  | ietting Started ڿ eHadir - MAIPk 🔀 iSyura Z Zimbra Web Client                             | Sig 峷 Kutipan Hartanah 🙋 KALKULATOR FIDYAH 🚺                     | e-Khairat JAWHAR 😒 Portal Rasmi Majlis Ag | h           |   |   |          |     |
|                     | 🚍 English   🎯 Bahasa Lain   📒   👹   🛑                                                     | A-   A   A*                                                      | N H                                       | ubungi Kami |   |   |          | î   |
|                     | iamp.gov.my/maiamp2/index.php C 2 Zmbra Web Client Sig.                                   |                                                                  |                                           |             |   |   |          |     |
|                     |                                                                                           | Sistem Kutipan Zakat Melalui FPX                                 | Maklumbalas Pengguna                      |             |   |   |          |     |
| f                   |                                                                                           | Sistem Dermasiswa Online                                         | Aduan dan Cadangan Pengguna               | ao um       |   |   |          | 0.0 |
|                     | -Potongan Za                                                                              | Sistem Potongan Zakat Berjadual                                  | e-Penyertaan                              |             |   |   |          |     |
|                     |                                                                                           | Sistem Bantuan Am Pelajaran                                      | Kami di Facebook                          |             |   |   |          |     |
| 2                   | Berjadual                                                                                 | Online                                                           | Polisi e-Penyertaan                       |             |   |   |          |     |
|                     |                                                                                           | Statistik Perkhomatan Atas latian                                | Permohonan Mendapatkan                    |             |   |   |          |     |
|                     |                                                                                           | <b>_</b> \$_                                                     | Maklumat                                  |             |   |   |          |     |
|                     |                                                                                           |                                                                  | Suara Anda                                |             |   |   |          |     |
|                     | Hothers 05 200/10                                                                         | 2                                                                | JAWHAR                                    |             |   |   |          |     |
|                     |                                                                                           |                                                                  |                                           | lex.php     |   |   |          |     |
|                     | Aktiviti Terkini                                                                          | Rakyat Media Warga Produk Asna                                   | f 📢 Info Terkini                          |             |   |   |          |     |
|                     | Program Pemantapan Kerohani                                                               | an Dan Kecemerlangan SPM 2017 Bagi 82                            | Bayaran wakafperak atau                   | WPAR        |   |   |          |     |
|                     | Penerima Skim Biasiswa Pelaja                                                             | ran Baitulmal MAIPk 2013                                         | kini boleh dibayar melalui<br>Maubaakau   |             |   |   |          |     |
|                     | majus Agama Islam Gan Adat Metalyu Perak (r<br>kepada pelajar sekolah menengah daripada t | ingkatan 1 hingga tingkatan 5 dalam bentuk bantuan Bias +Baca La | gi.                                       |             |   |   |          |     |
| www.maianp.gov.my/r | naiampe/moex.prip#                                                                        |                                                                  | Premis Untuk Disewa                       | _           |   |   | 7-50 414 | ~   |

2) Masuk ke manu "PERKHIDMATAN" pada portal MAIPk

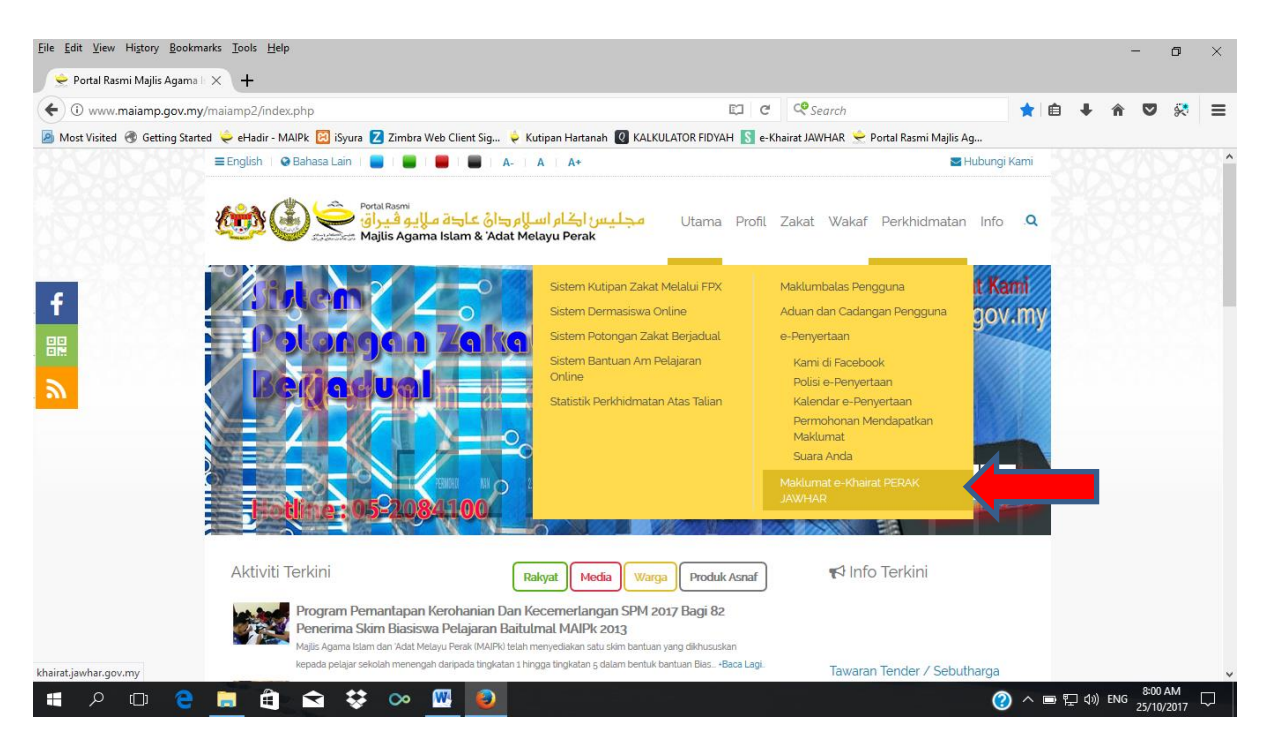

## 3) Klik pada ruangan "Maklumat e-Khairat PERAK JAWHAR"

| U khairat.jawhar.gov.my                                                                                                    | C Q                             | Search                                            | 公自                    | ŀ ∧î     | ◙       | * |
|----------------------------------------------------------------------------------------------------|---------------------------------|---------------------------------------------------|-----------------------|----------|---------|---|
| st Visited 🛞 Getting Started ڿ eHadir - MAIPk 🔯 iSyura Z Zimbra Web Client Sig 🍦 Kutipan Hartanah 🔞 H                                                                                                    | ALKULATOR FIDYAH 🚺 e-Khairat JA | WHAR 👱 Portal Rasmi Majlis Ag                     |                       |          |         |   |
| 🐲 🛓 📴- KHAIRAT                                                                                                    | Laman Utam                      | a Statistik / Semakan Khairat                     | Borang Ma             | klumbala | as      |   |
| Portal Semakan Wang Khairat (Derma /<br>Sedekah)                                                                                                    |                                 | X                                                 |                       |          |         |   |
| Tujuan utama sistem dan portal ini adalah untuk kemudahan dan manfaat<br>masyarakat supaya tidak tertipu dan tidak mensia-siakan sumbangan wang yang<br>disedekahkan demi kepentingan agama, namun disalahgunakan oleh pihak-pihak<br>yang tidak bertanggungjawab |                                 |                                                   |                       |          |         |   |
| ADBC/OBC/DBC/OBC/DBC/OBC/OBC/OBC/OBC/OBC/OBC/OBC/OBC/OBC/O                                                                                                    |                                 |                                                   |                       |          |         |   |
| Taip kata kunci di sini                                                                                                    |                                 |                                                   |                       |          | 0       |   |
| Taip kata kunci di sini NAMA ORGANISASI ~                                                                                                    |                                 |                                                   |                       |          | 0       |   |
| Taip kata kunci di sini NAMA ORGANISASI   SEMAK STATUS                                                                                                    | SEL                             | AMAT DATANG KE POR<br>n Pemantauan Wang Khairat M | RTAL e-KH<br>Malaysia | AIRA     | D<br>NT |   |

4) Laman portal semakan Wang Khairat (Derma / Sedekah) - <u>"e-KHAIRAT"</u> akan dipamerkan

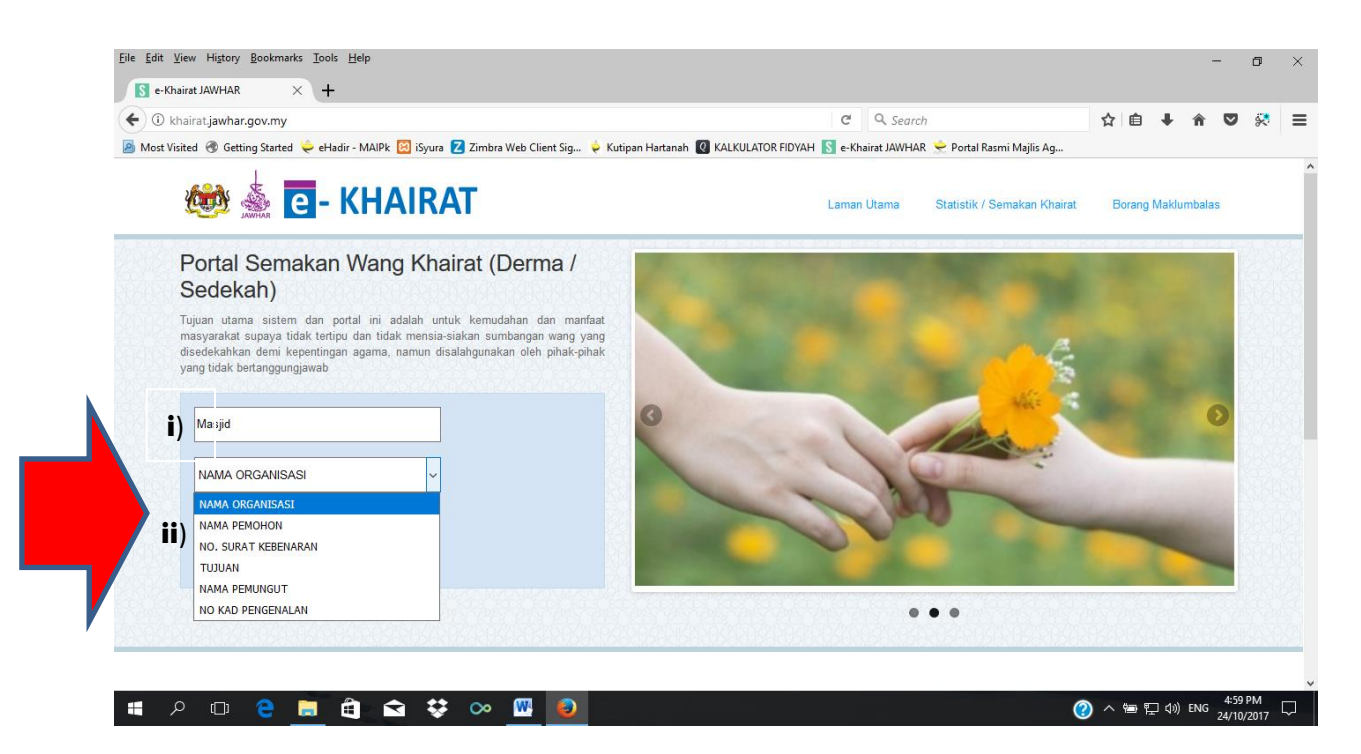

- 5) Portal Semakan:
- i) Taipkan pada ruangan <u>"Taip Kata Kunci"</u> bagi tujuan carian pihak pemohon (cth: Masjid / Surau / Persatuan atau sebagainya)
- Klik pada ruangan <u>"NAMA ORGANISASI"</u> bagi tujuan jenis carian yang dikehendaki (cth: NAMA ORGANISASI / NAMA PEMOHON / NO. SURAT KEBENARAN / TUJUAN / NAMA PEMUNGUT / NO. KAD PENGENALAN)

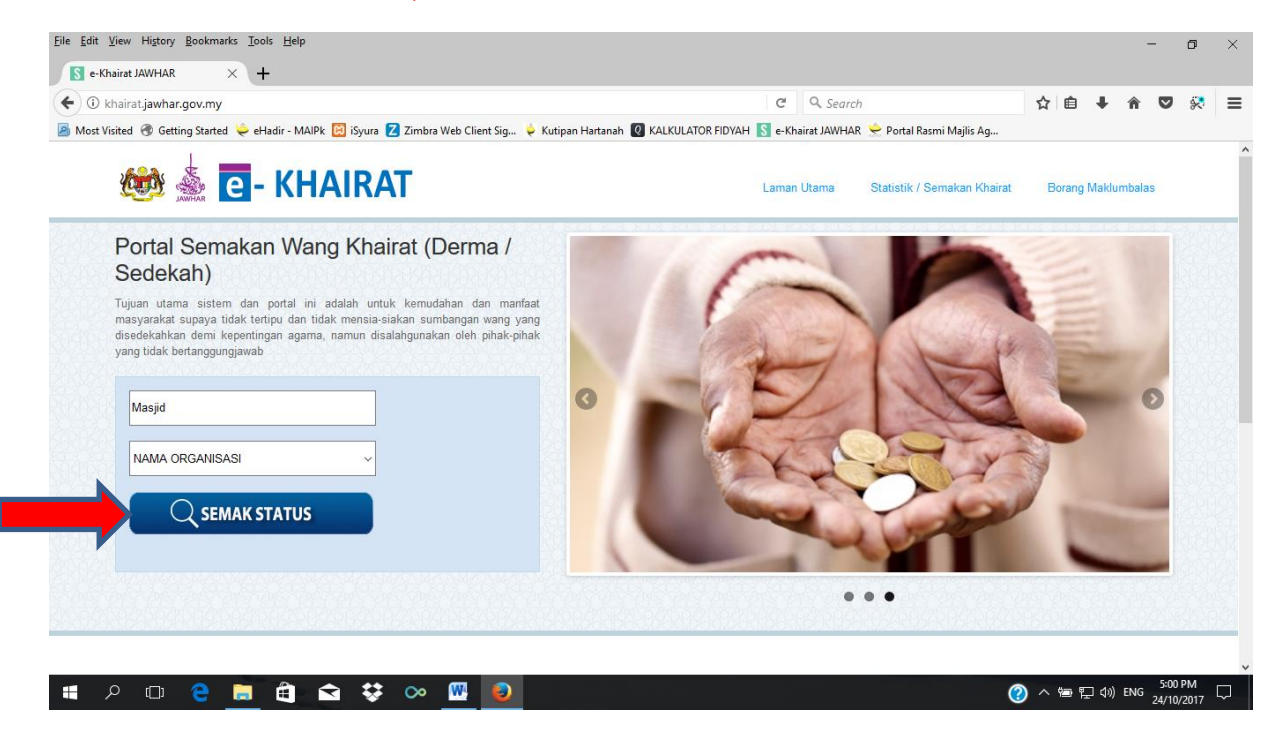

6) Klik pada manu "SEMAK STATUS"

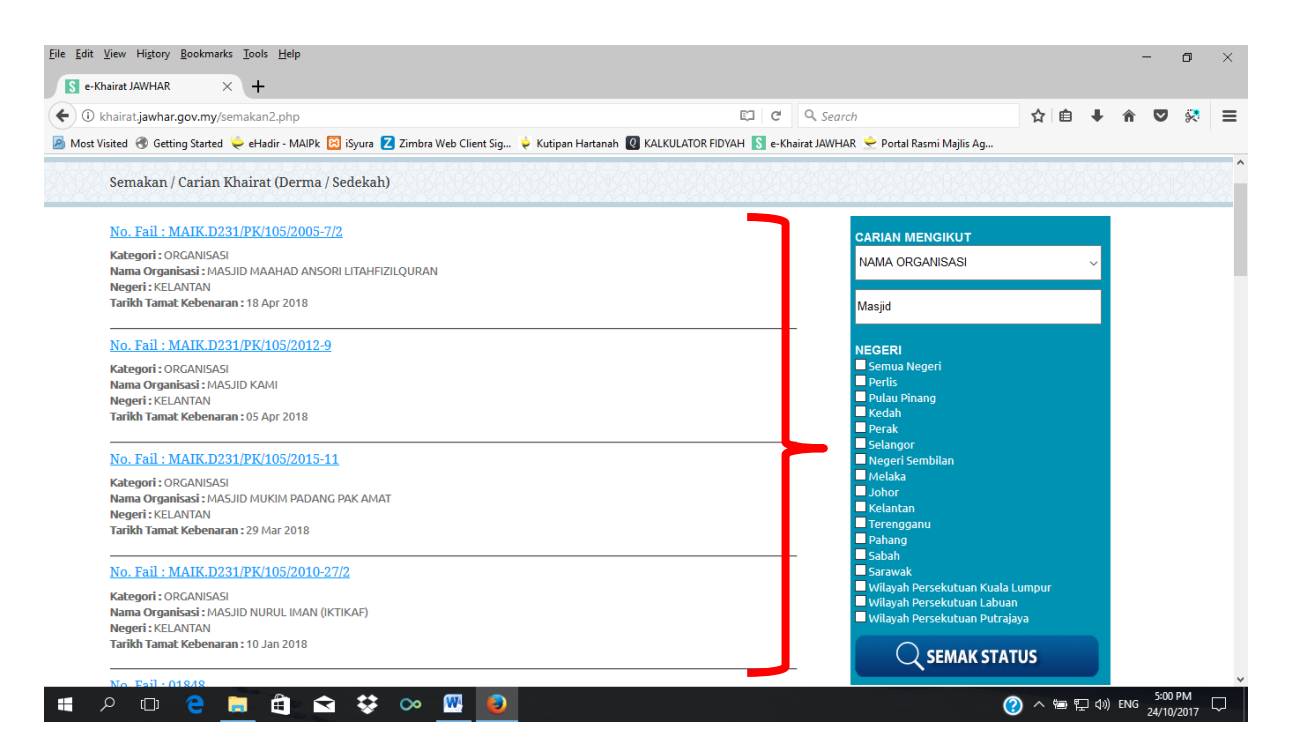

# 7) Seterusnya paparan <u>"CARIAN MENGIKUT NEGERI"</u> dipamerkan berserta maklumat carian yang telah dipilih sebelum ini.

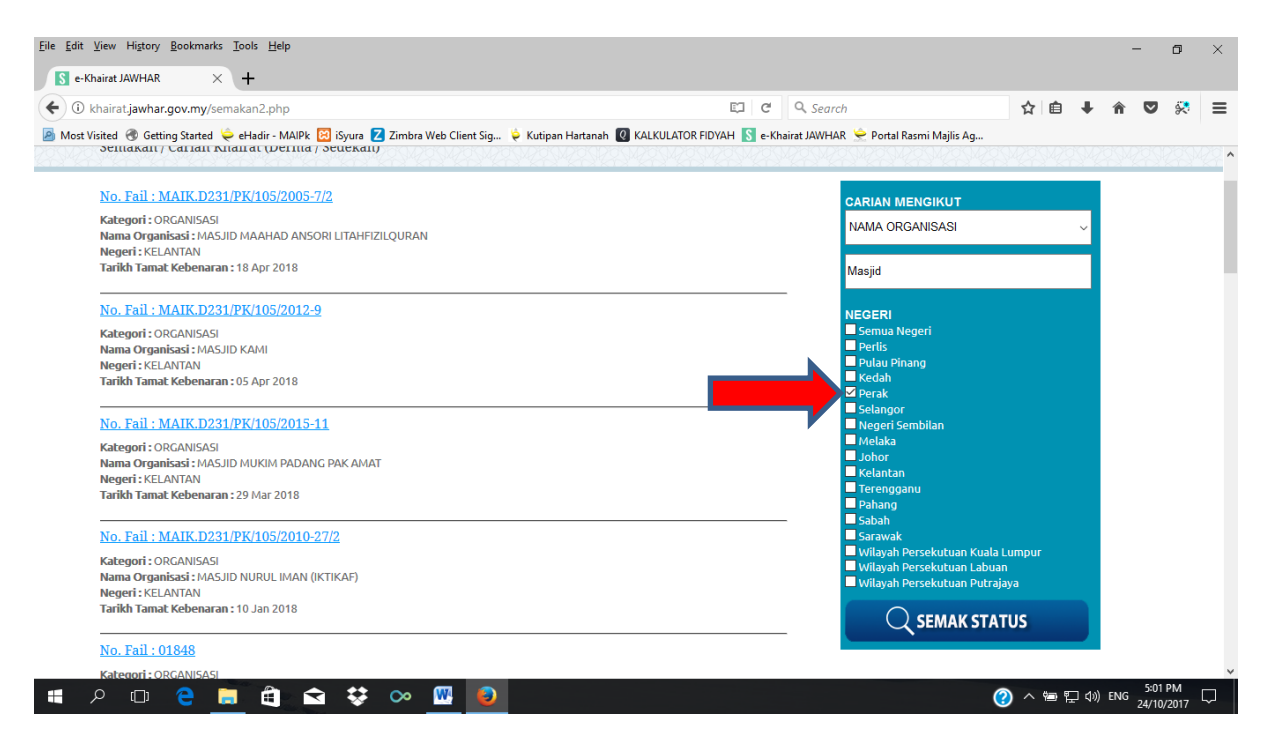

8) Klik pada ruangan pilihan negeri-negeri yang dikehendaki (cth: Perak).

| hairat.jawhar.gov.my/semakan.php                                                                                              | El C Q Search                                                                                 | ☆ 自                | + | â | ◙ |  |
|----------------------------------------------------------------------------------------------------|-----------------------------------------------------------------------------------------------|--------------------|---|---|---|--|
| sited 🛞 Getting Started ڿ eHadir - MAIPk 🔯 iSyura Z Zimbra Web Client Sig 峷 Kut                                               | tipan Hartanah 🔞 KALKULATOR FIDYAH 🔝 e-Khairat JAWHAR 🔶 Portal Rasmi Majlis Ag                |                    |   |   |   |  |
| Semakan / Carian Khairat (Derma / Sedekah)                                                                                    |                                                                                               |                    |   |   |   |  |
| No. Fail : MAIPk/05-PD/437-M                                                                                                  | CARIAN MENGIKUT                                                                               |                    |   |   |   |  |
| Kategori : ORGANISASI<br>Nama Organisasi : Masjid Baru Bidor                                                                  | NAMA ORGANISASI                                                                               |                    | ~ |   |   |  |
| Negeri : PERAK<br>Tarikh Tamat Kebenaran : 31 Dec 2017                                                                        | Masjid                                                                                        |                    |   |   |   |  |
| No. Fail : MAIPk/05-PD/442-M                                                                                                  | NEGERI                                                                                        |                    |   |   |   |  |
| Kategori : ORGANISASI<br>Nama Organisasi : Masjid Al-Hidayah<br>Negeri : PERAK<br>Tarikh Tamat Kebenaran : 31 Dec 2017        | Semua Negeri<br>■ Perlis<br>■ Pulau Pinang<br>■ Kedah<br>☑ Perak                              |                    |   |   |   |  |
| No. Fail : MAIPk/05-PD/449-M                                                                                                  | Setangor                                                                                      |                    |   |   |   |  |
| Kategori : ORGANISASI<br>Nama Organisasi : Masjid Jame' Al-Mardhiah<br>Negeri : PERAK<br>Tarikh Tamat Kebenaran : 31 Dec 2017 | Melaka<br>Johor<br>Kelantan<br>Terengganu<br>Pahang<br>Sabah                                  |                    |   |   |   |  |
| <u>No. Fail : MAIPk/05-PD/433-M(LM)</u> ТАМАТ ТЕМРОН                                                                          | Sarawak                                                                                       |                    |   |   |   |  |
| Kategori : ORGANISASI<br>Nama Organisasi : Masjid Al-Fatah<br>Negeri : PERAK<br>Tarikh Tamat Kebenaran : 27 May 2017          | ■ Wilayah Persekutuan Labuan<br>■ Wilayah Persekutuan Labuan<br>■ Wilayah Persekutuan Putraja | iumpui<br>i<br>aya |   |   |   |  |

9) Klik pada menu <u>"SEMAK STATUS"</u> seterusnya maklumat paparan kelulusan permohonan dan Tempoh Tamat akan dipamerkan mengikut jenis carian dan negeri yang telah dipilih.